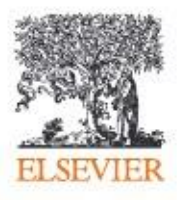

# Engineering Village Краткое руководство пользователя

Empowering Knowledge"

# Engineering Village: Краткое руководство пользователя

Engineering Village, ведущая платформа научно-технической информации, предоставляет пользователям мгновенный и удобный доступ к актуальной и авторитетной информации. Engineering Village является мощной поисковой платформой для инженеров, которая предоставляет доступ ко множеству источников информации, включая журналы, материалы конференций, диссертации, профессиональные издания, патенты, правительственные отчеты и т.д. Контент в Engineering Village индексируется и тщательно отбирается экспертами в соответствующих предметных областях, что позволяет исследователям повышать свою производительность и способствует достижению важных научных результатов.

В настоящем руководстве рассматриваются наиболее часто используемые параметры поиска в Engineering Village.

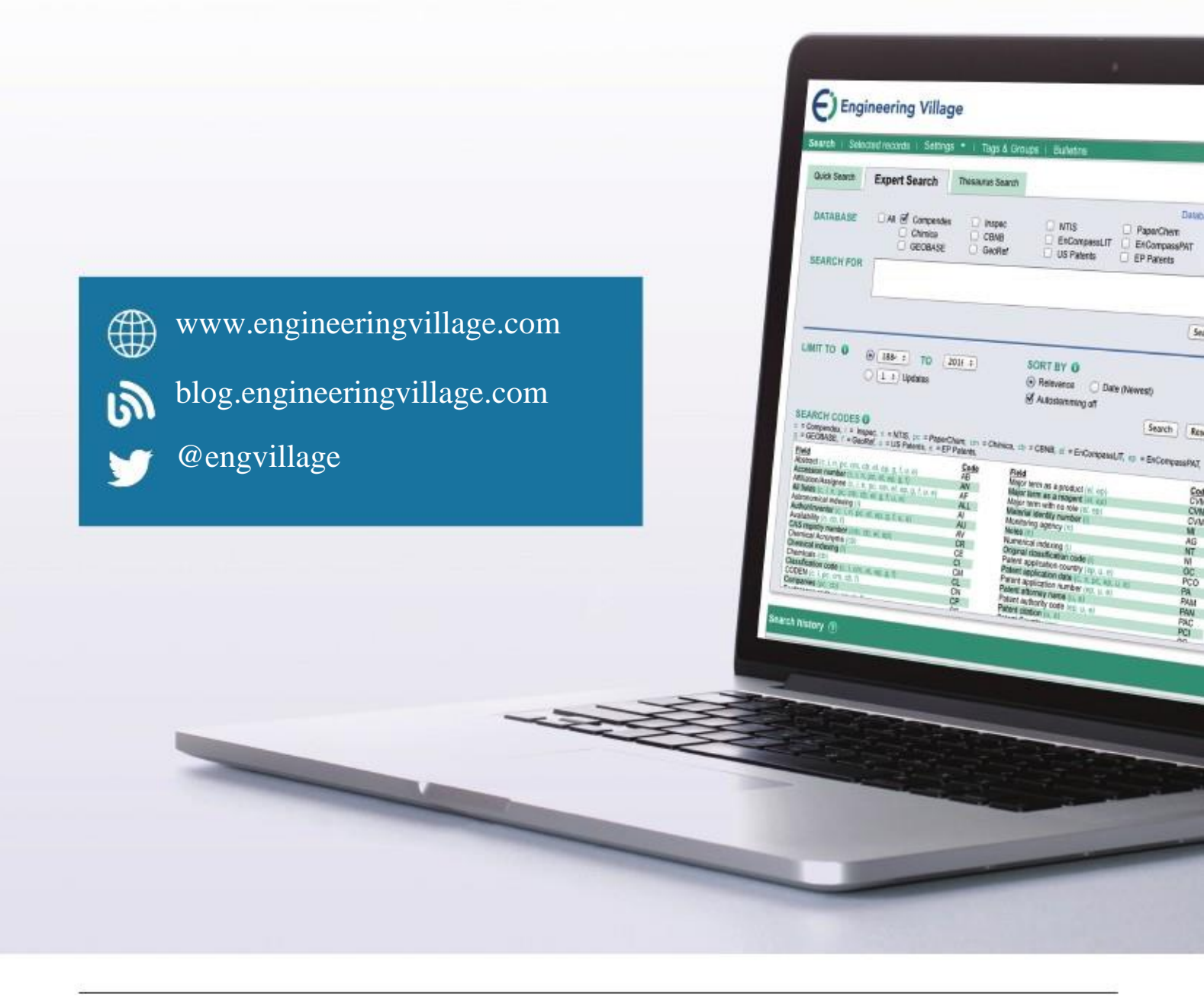

# Краткое содержание

# Поиск

Для строгого соответствия результатов поиска заданной фразе необходимо использовать кавычки или фигурные скобки:

"rocket propulsion laboratory"

{rocket propulsion laboratory}

Для поиска в определенной категории необходимо использовать оператор WN (англ., within - в)

"wearable technology" wn TI и видео wn AB (с англ., сокр., Tl – название, AB – аннотация)

## Логические операторы и соединители

AND (с англ., «И») – все указанные термины присутствуют в документе или категории. Использование данного оператора сужает результаты поиска.

OR (с англ., «ИЛИ») – какой-либо из указанных терминов присутствует в документе или категории. Использование данного оператора расширяет результаты поиска.

NOT (с англ., «НЕ») – исключает документы, содержащие указанный термин.

NEAR (с англ., «РЯДОМ») – ищет документы, содержащие указанные термины на небольшом расстоянии друг от друга. Оператор ONEAR указывает на конкретный порядок терминов в документе. Операторы NEAR и ONEAR не могут использоваться с подстановочными символами, скобками, фигурными скобками, или кавычками.

Solar NEAR energy Wind NEAR/3 power Energy ONEAR/0 policy

Используйте скобки при использовании сложных или составных логических выражений

("jet propulsion" OR "rocket propulsion") AND engine\*

## Дополнительные рекомендации

Платформа Engineering Village не чувствительна к регистру. Поисковые запросы могут задаваться как большими, так и маленькими буквами (либо комбинацией больших и маленьких букв).

Часто используемые поля для поиска:

| AU – author (с англ., автор)                                            | ST – serial title (journal name) (с англ., серийное название / название                                         |
|-------------------------------------------------------------------------|----------------------------------------------------------------------------------------------------|
| TI – title (с англ., название)<br>AB – abstract (с англ., аннотация)    | журнала)<br>KY – subject/title/abstract (с англ., предметная<br>область/название/аннотация)                     |
| AF – author affiliation (с англ., принадлежность автора к организации). | CV – controlled term (index/thesaurus term) (с англ.,<br>индексируемый термин)<br>LA – language (с англ., язык) |
| CO – country of publication (с англ., страна публикации)                | YR – year (с англ., год)                                                                                        |

Полный файл справки Engineering Village доступен в меню «Поддержка» (англ., 'Support') в верхней панели навигации.

ПРИМЕЧАНИЕ: Изображения интерфейса, используемые в настоящем руководстве, могут незначительно отличаться от интерфейса вашей организации (зависит от уровня подписки вашей организации).

# Быстрый поиск

Страница быстрого поиска (англ., Quick Search) представляет собой простую в использовании форму поиска, которая может быть использована как начинающими, так и опытными исследователями для поиска актуальной информации.

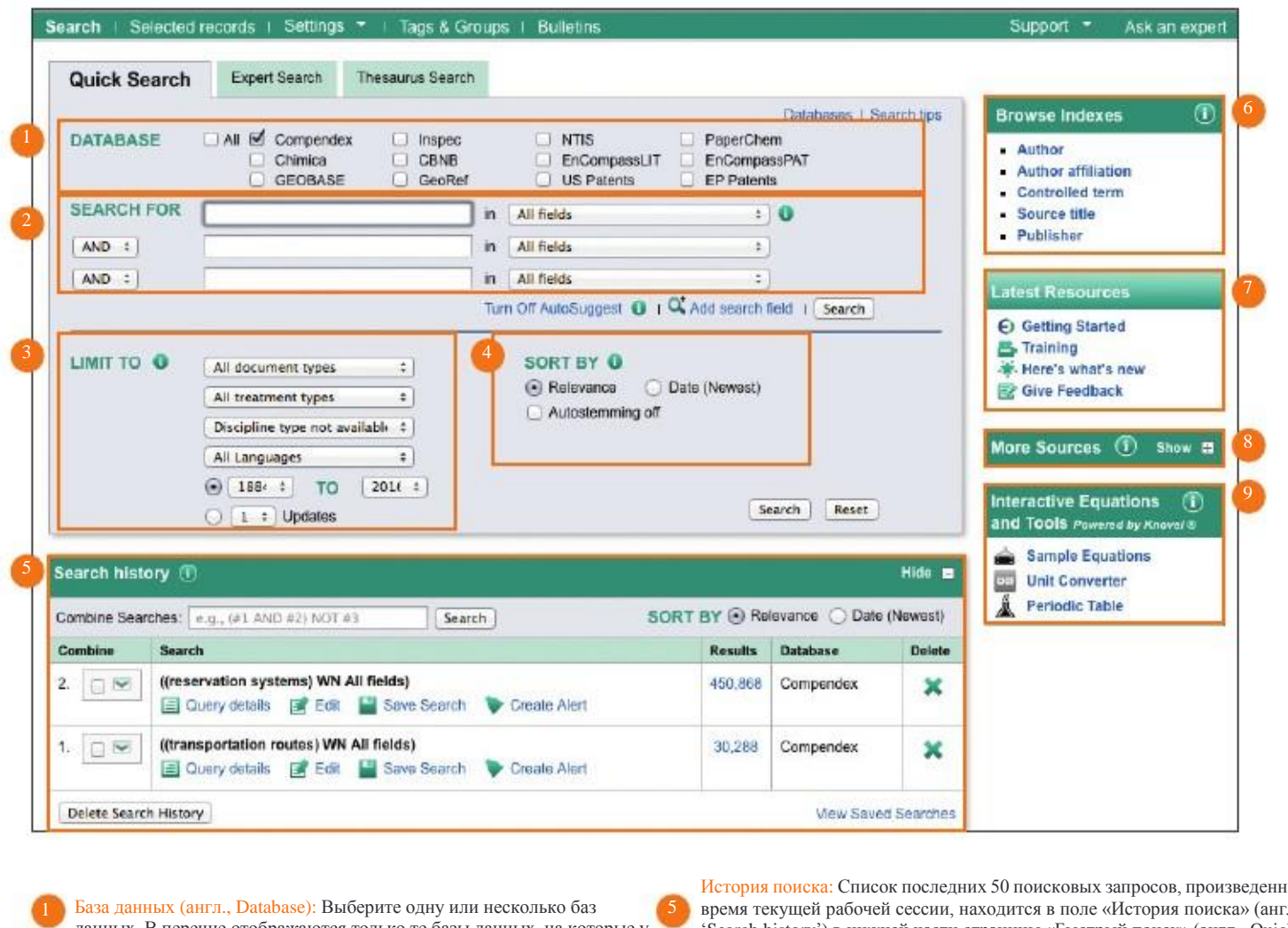

База данных (англ., Database): Выберите одну или несколько баз данных. В перечне отображаются только те базы данных, на которые у вашей организации есть подписка.

Искать (англ., Search For): Наберите ключевые слова в поле поиска. Используйте операторы AND, OR, и NOT из ниспадающего меню для сужения или расширения результатов поиска. Нажмите на ниспадающем меню «Все категории» (англ., 'All fields') для поиска в определенных категориях (автор, организация автора, индексируемый термин, название источников, и т.д.). Нажмите на значок «Добавить поле поиска» (англ., 'Add search field'), если вам потребуется дополнительное поле (макс. количество – 12).

Ограничение (англ., Limit To): Возможность ограничить поиск по определенному типу контента зависит от выбранной базы данных и категорий, используемых в такой базе данных. Используйте ниспадающее меню («стрелки») для просмотра доступных опций. Ограничения поиска могут касаться типа документов (журнальные статьи, доклады), типу контента (обзор, библиография), области знаний (физика, информатика) и языку.

Сортировать по (англ., Sort By): Результаты поиска могут быть отсортированы по релевантности или году публикации. Функция «Поиск однокоренных слов» (англ., 'autostemming') позволяет производить поиск однокоренного слова или слов, сформированных с использованием возможных окончаний/суффиксов. Например, при поиске слова «control» с данной опцией результаты будут содержать слова: controllers,

control, controlling, controlled, controls. Таким образом, данная функция позволяет получить результаты, содержащие различные вариации заданного слова.

История поиска: Список последних 50 поисковых запросов, произведенных во время текущей рабочей сессии, находится в поле «История поиска» (англ., 'Search history') в нижней части страницы «Быстрый поиск» (англ., Quick Search), «Экспертный поиск» (англ., Expert Search) и «Поиск по тезаурусу» (англ., Thesaurus Search). Возможен выбор нескольких поисковых запросов одновременно с помощью флажков слева. Поисковые запросы можно редактировать, сохранять или использовать для настройки уведомлений (англ., Alert). Для работы с сохранеными поисковыми запросами или уведомлениями пользователю следует зарегистрироваться и войти в систему под своим именем. История поиска удаляется при завершении текущей сессии.

- Индекс просмотра (англ., Browse Indexes): В зависимости от выбранной базы данных, в правой части экрана может отображаться Индекс просмотра. С его помощью пользователи могут найти определенного автора, издательство, журнал, или индексированный термин, используемые в выбранной базе данных. При проведении поиска с помощью индексированных терминов пользователи могут получать чрезвычайно точные результаты.
- Актуальные ресурсы (англ., Latest Resources): Ссылки на дополнительные учебные материалы, видео, новости и обратную связь.
- Дополнительные источники (англ., More Sources): Ссылки на дополнительные инженерные ресурсы, доступные вашей организации.

Интерактивные уравнения (англ., Interactive Equations): Интерактивные уравнения и прочие инструменты, работающие на платформе Knovel, содержат более чем 500 интерактивных инженерных уравнений, а также конвертер единиц измерения и периодическую таблицу. Подписчики Knovel имеют доступ к более чем 500 уравнениям, в то время как организации, не подписанные на этот продукт, могут использовать только 125 из них.

# Результаты поиска

|                                                                                                    | trigs • I Tags & Groups I Bulletins                                                                                                    | Support   Ask an expert                                                                                                    |
|----------------------------------------------------------------------------------------------------|----------------------------------------------------------------------------------------------------|----------------------------------------------------------------------------------------------------|
| Quick Search<br>20223 articles found in Compendex for 1<br>I New Search I Edit I Save S                                             | earch Create Alert RSS feed 1/ Search history                                                                                                    |                                                                                                    |
| Refine results                                                                                                    | 6 splay: 25 i results per page                                                                                                    | Go to page: 1 of 809 Go   Next =                                                                                                    |
| Limit to Exclude 4                                                                                                    | Select: 0 🗳 Selected Records (0) ( 🗶 Delete All 7<br>🖉 🖾 Email ( 📮 Print ) 🖕 Save to My PC 👻 8                                                                                                    | Sort by: Relevance :                                                                                                    |
| Centrolled vocabulary at 2 2<br>Genes (6714)<br>Proteins (5223)<br>Transcription Factory (4567)<br>Transcription (3992)<br>Mew more | Discovery of WRKY transcription factors through transcriptome analysis and cha<br>inducible PqWRKY1 gene from Panax quinquefolius<br>Sun, Yongthen, (The Key Laboratory of Boccire Substances and Resources Utilization of Chinese H<br>Medicinal Plant Development (MPLAD), Chinese Academy of Medical Sciences, Peking Union Medic<br>Jang; Li, Ying; Lio, Hongmet Zhu, Yingje; Liu, Mingzhu; Yiu, Giong; Song, Jingyuan; Sun, Chao; Chi<br>y 114, n.2, p 269-21 Tugust 2013<br>Database; Component | aracterization of a novel methyl jasmonate-<br>letbal Medicine, Ministry of Education, Institute of<br>cal College, Beijing, 100193, China); Niu, Yunyum; Xu,<br>ten, Shilin Source: Plant Cell, Tissue and Organ Culture, |
|                                                                                                    |                                                                                                    |                                                                                                    |
| Author 🔐 🕱 🗴                                                                                                    | Certained La snow preview a creed by in Scopus (5) I Fall test                                                                                                    |                                                                                                    |
| Author ALL % &<br>Yamamoto, Masayuki (39)<br>Van, Wijnen Andre J. (29)<br>Stein, Gary S. (27)<br>View more                          | Comparative in Silico evaluation of MYB transcription factors. In eucalyptus, sug:<br>Soares-Cavalcanti, Nins M. (Genetics Department, Laboratory for Plant Genetics and Biotechnology,<br>Régo sino, Recefe, PE, Brazilli, Wanderley-Nogueira, Ana C.; Belarmino, Luis C.; Dos Santos Barros,<br>Computer Science (Including subseries Lecture Notes in Artificial Intelligence and Lecture Notes in Bio                                                                                             | arcane and rice transcriptomes<br>Universidade Federal de Pernembuco, Rua Prof. Moraes<br>Petra; Benko-Iseppon, Ana M. Source: Lecture Notes in<br>conformatica), v 5458 L.NBI, p 44-35, 2009, Computational               |

Найдено статей: В данном поле отображается количество найденных результатов, а также список баз данных, в которых проводился поиск. Кроме того, приводится активная ссылка на поисковой запрос.

Функции: Начните новый поисковой запрос, редактируйте текущий поисковой запрос, сохраните поисковой запрос для дальнейшего использования, создайте уведомление, установите канал RSS, или просматривайте историю поисковых запросов.

Уточнение результатов (англ., Refine results): После проведения поиска в левой части экрана отображается перечень категорий. Каждая категория позволяет пользователям изменять поисковой запрос. Порядок категорий можно менять путем их перетаскивания вверх и вниз. Если пользователь зарегистрирован и вошел в систему под своим именем, измененный порядок категорий сохранится. Отображаемые категории зависят от выбранной базы данных.

### Ограничить / Исключить (англ., Limit to/Exclude): Кнопка

«Ограничить» (англ., 'Limit to') ограничит результаты поиска и покажет только результаты, содержащие выбранные термины, в то время как кнопка «Исключить» (англ., 'Exclude') покажет результаты, не содержащие выбранные термины. Для использования терминов, выбранных из представленных категорий, воспользуйтесь кнопкой «Новый поиск с учетом выбранных опций» (англ., 'Run new search with 10 selected facets').

Добавить термин (англ., Add a term): Используйте поле «Добавить термин» (англ., 'Add a term') для ввода термина и уточнения результатов поиска. Используйте:

- Кнопку «Ограничить» (англ., 'Limit to') для поиска термина.
- Кнопку «Исключить» (англ., 'Exclude') для исключения термина.
- Выберите один или несколько элементов из категорий, затем нажмите на кнопку «Ограничить» или «Исключить».

Выбрать (англ., Select): Выберите все результаты поиска на странице, ин первые 500 записей в поле «Выбрать».

Выбранные результаты поиска могут быть отправлены по электронной почте (англ., Email), распечатаны (англ., Print), загружены на компьютер (англ., Download), или сохранены (англ., Save). Максимальное количество записей, которые могут быть выбраны единовременно, составляет 500 единиц.

- Выбранные записи (англ., Selected Records): Просмотр выбранных результатов поиска (выбираются с помощью флажков рядом с каждой статьей в списке).
- Управлять и выгружать результаты поиска: На странице «Результаты поиска» пользователи могут отправлять результаты поиска по электронной почте (англ., Email), распечатывать их (англ., Print), загружать на компьютер (англ., Download), или сохранять (англ., Save) в папки. Для создания папок требуется регистрация.

#### Загрузка контента:

Результаты поиска могут быть напрямую загружены на компьютер, либо в Mendeley, Google Drive, DropBox и RefWorks. Доступные виды формата – текстовый, RefWorks, BibTex, Excel, PDF, RTF или RIS (RIS совместим с EndNote, ProCite, и Reference Manager). Для того чтобы использовать программу для управления библиографической информацией (напр., Mendeley), она должна быть предварительно установлена на компьютере. Зарегистрированные пользователи могут сохранять настройки загрузки, чтобы использовать их каждый раз при работе с Engineering Village.

1. Выберите результаты поиска для загрузки с помощью флажков рядом с каждым результатом поиска.

2. Нажмите на «Сохранить на компьютер» (англ., 'Save to PC') над результатами поиска. В результате появится меню настроек загрузки (англ., Download Settings).

- 3. Выберите формат и папку на компьютере для загрузки.
- 4. Нажмите «Загрузить» (англ., 'Download').
- Аннотация (англ., Abstract): При нажатии на название появляется аннотация статьи.

Детали (англ., Detailed): Аннотация с дополнительными деталями (напр., вид документа, количество ссылок и язык).

Показать пред-просмотр (англ., Show preview): Пред-просмотр аннотации.

Цитирования в Scopus (англ., Cited by in Scopus): Статистика по количеству цитирований появляется в результатах поиска рядом с каждой статьей из Compendex и Inspec, имеющей хотя бы одно цитирование в базе данных научной литературы Scopus. Статистика по количеству цитирований также а доступна на странице аннотаций в меню «Инструменты в Scopus» (англ., 'Tools in Scopus').

Полный текст (англ., Full Text): Кнопка «Полный текст» отображается в результатах поиска в случае, если доступна электронная подписка к документу через отдельную корпоративную подписку, а также при условии обнаружения ссылок на полный текст статьи.

Сортировать по (англ., Sort by): Результаты поиска во всех базах данных Engineering Village могут быть отсортированы по релевантности (англ., Relevance) и дате (англ., Date) от самой ранней публикации (англ., Oldest) до самой свежей (англ., Newest). Дополнительные параметры сортировки для определенных баз данных могут содержать следующие категории: Автор (англ., Author) – сортировка по алфавиту от A до Z и от Z до A, Источник (англ., Source) – сортировка по алфавиту от A до Z и от Z до A, или Издательство (англ., Publisher) – сортировка по алфавиту от A до Z и от Z до A.

# Аннотация и детали

Страница с аннотацией: Страница с аннотацией (англ., Abstract) содержи4 большое количество различной информации о документе, включая принадлежность автора к организации, основные разделы документа, неиндексируемые термины и классификационные коды.

Страница с деталями (англ., Detailed page): Страница с деталями содержит дополнительную информацию (напр., ISSN и страну публикации).

Действия с результатом поиска (англ., Result options): Доступны несколько действий с результатом поиска: загрузка полнотекстовой статьи (англ., Full text), если эта опция доступна для вашей организации; публикация в блоге (англ., Blog This) (ссылка URL на статью для размещения в блоге); отправка по электронной почте (англ., Email); печать (англ., Print); загрузка библиографической информации (англ., Download the Bibliographic information), а также сохранить аннотацию в личную папку (англ., Save Abstract to a Personal Folder). Для последней опции требуется вход в систему под своим именем.

Цитированные работы из базы данных Compendex (англ., Compendex Refs): При поиске исключительно в базе данных Compendex появится вкладка «Compendex Refs», в которой будет приведен перечень статей, цитированных в текущем документе. Отправка по электронной почте (англ., Email), печать (англ., Print) и загрузка (англ., Download) не доступны для данной вкладки.

Выделение ключевых слов: Ключевые слова выделяются в аннотации / на странице с деталями. Если пользователь зашел в систему под своим именем, то цвет выделения может быть изменен и сохранен для будущих поисковых запросов.

Инструменты в Scopus (англ., Tools in Scopus): Данное поле содержит информацию о цитировании и ссылки на информацию об авторе. В данном поле содержатся ссылки на две последние статьи, процитировавшие просматриваемую статью.

Подписчики Scopus могут перейти по ссылкам в Scopus и увидеть информацию о статьях. Ссылки на статьи, процитировавшие текущую статью, будут доступны только в случае ее цитирования в других документах в Scopus.

| inch   Selected records                                                                                                    | Settings 🔻   Tags & Group                                                                                                    | s   Bulletins                                                                                                    |                                                                                                    | Support - Ask an e                                                                                                    |
|----------------------------------------------------------------------------------------------------|----------------------------------------------------------------------------------------------------|----------------------------------------------------------------------------------------------------|----------------------------------------------------------------------------------------------------|----------------------------------------------------------------------------------------------------|
| New Search   📝 View search                                                                                                    | ch history   Back to results   1 of 20                                                                                                    | 197 Next > 3                                                                                                    |                                                                                                    |                                                                                                    |
| Itest   📾 Biog This   🖬                                                                                                    | 🖀 Email   📇 Print   📮 Save to 1                                                                                                    | Ay PC 👻                                                                                                    |                                                                                                    | Tools in Sconus /                                                                                                    |
| hatract Detailed C                                                                                                    | Compender Befs (20)                                                                                                    | Color Sr                                                                                                    | aarch Terms 🗍 Background Highlighting                                                                                                    | Cited by: This article has been siled 5 times in Screw sil                                                                                 |
| cord 1 from Come 2 x for: ()                                                                                                    | (transcription factors) WN All fields), 1/                                                                                                    | 584-2015                                                                                                    | 5                                                                                                    | 1996.                                                                                                    |
| ash unaud to add to Galacted                                                                                                    | Branda                                                                                                    |                                                                                                    |                                                                                                    | Schlutienhofer, C.; Yuan, L.                                                                                                    |
| Discovery of WRKY<br>novel methyl jasmor                                                                                                    | transcription factors throu<br>nate-inducible PgWRKY1 g                                                                                                    | gh transcriptome analy<br>ene from Panax quing                                                                                                    | ysis and characterization of a                                                                                                    | (2015) Plant Physiology                                                                                                    |
| Sun, Yongzhen <sup>1</sup> ; Niu, Yunyu<br>Chao <sup>1</sup> 🔐 Chen, Shilin <sup>1</sup>                                                                                                    | n <sup>5</sup> ; Xu, Jiang <sup>5</sup> ; Li, Ying <sup>5</sup> 😂; Luo, Hony                                                                                                    | gmei <sup>1</sup> ; Zhu, Yingje <sup>1</sup> ; Liu, Mingzh                                                                                                    | u <sup>2</sup> ; Wu, Giong <sup>1, 3</sup> ; Song, Jingyuan <sup>1</sup> ; Sun,                                                                                                    | Li, C.; Li, D.; Shao, F.; Lu, S.<br>Molecular cloning and expression analysis of WRKY<br>transmission factor opport in Salvia milliophica. |
| Source: Plant Cell, Tissue a                                                                                                    | nd Organ Culture, v 114, n 2, p 269-27                                                                                                    | 7. August 2013; ISSN: 016768;                                                                                                    | 57: DOI: 10.1007/s11240-013-0323-                                                                                                    | (2015) BMC Genomics                                                                                                    |
| 1; Publisher: Springer Nethe                                                                                                    | erlands                                                                                                    |                                                                                                    |                                                                                                    | Author details: View Author Details in Scopus.                                                                                             |
| Author affiliations:                                                                                                    |                                                                                                    |                                                                                                    |                                                                                                    | Sun, Y.                                                                                                    |
| <sup>1</sup> The Key Laboratory of Biga<br>Medicinal Plant Development                                                                                                    | ctive Substances and Resources Ubia<br>t (IMPLAD), Chinese Academy of Med                                                                                                    | zation of Chinese Herbal Medion<br>Ical Sciences, Peking Union Mer                                                                                                    | ie, Ministry of Education, Institute of<br>dical College, Beijing, 100193, China                                                                                                    | Nki, Y                                                                                                    |
| <sup>2</sup> College of Horticulture and                                                                                                    | Landscape Architecture, Southwest U                                                                                                    | niversity (SWU), Chongqing, 400                                                                                                    | 0715, China                                                                                                    | NR. 4. VIEW PILITY                                                                                                    |
| <sup>3</sup> School of Pharmacy, Gulin                                                                                                    | Medical College, Guilin, 541004, Chin                                                                                                    | 12 C                                                                                                    |                                                                                                    | Learn more about Scopus                                                                                                    |
| Abstract:                                                                                                    |                                                                                                    |                                                                                                    |                                                                                                    | Add a los - 0                                                                                                    |
| Transcription factors (TFs)<br>been reported in Panax quin<br>(unique sequences) have be<br>dataset of P. quinquefolius. A<br>public databases, Furthermo                                                                        | are important regulating factors that o<br>guefolus (American ginseng), with the<br>en annotated in the plant transcription<br>dier classification of the unigenes, 45 (<br>re. PQWFIKY1, one of the WHKY fam)                                                                                         | an mediate many ille processes<br>exception of a few expressed se<br>in factor database PInTFDB (ver<br>unigenes were discovered to be<br>y TF genes that respond to meth-<br>diver ille unionection WBPY)                                                    | . However, no TF genes have previously<br>aquance tags. In this study, 753 unigenes<br>sion 3.0) by unining a 454 transcriptionne<br>annotated as WRKY transcriptis in the<br>v/j isomonate, was isolated according to<br>consider a strates exclude at 359 emission<br>and a strates exclude at 359 emission<br>and a strates exclude at 359 emission<br>and a strates exclude at 359 emission<br>and a strates exclude at 359 emission<br>and a strates exclude at 359 emission<br>and a strates exclude at 359 emission<br>and a strates exclude at 359 emission<br>and a strates exclude at 359 emission<br>and a strates exclude at 359 emission<br>and a strates exclude at 359 emission<br>and a strates exclude at 359 emission<br>and a strates exclude at 359 emission<br>and a strates exclude at 350 emission<br>and a strates exclude at 350 emission<br>and a strates exclude at 350 emission<br>and a strates exclude at 350 emission<br>and a strates exclude at 350 emission<br>at 350 emission<br>at 350 em | Public 4                                                                                                    |
| acids, including a WRKY dae<br>nucleus and has strong train<br>Arabidopsis line exhibited ins<br>the expression levels of som<br>genes involved in therpene I<br>results suggest hat the train<br>biosynthesis in P. quinquefoil | nain and a zinc finger mobil. A subcellu<br>scriptional activation activity in transg-<br>iansitive phenotypes when exposed to<br>a genes involved in the anti-struss pro-<br>biosynthesis were expressed anefold t<br>scription factor PqIVRKY1 is a positio<br>tus, st 2013 Springer Science-Housine | far localization assay demonstra<br>anic yeast. In comparison to com-<br>high sait or mannitol. Correspon<br>cass wore relatively higher than in<br>o fivefold higher in the transgerei,<br>we regulator related to comoto et<br>is Media Dordrecht (28 refs) | led that the protein localizes to the<br>trol lines, the PoWRKY1 transgenic<br>valingly, in transgenic Arabidopsis lines,<br>those in the control lines. Additionally,<br>c line compared to the control line. These<br>tress and triterpene ginsenoside                                                                                                    | Save his on Delicious                                                                                                    |
| Main heading: Plants (botar                                                                                                    | 69                                                                                                    |                                                                                                    |                                                                                                    |                                                                                                    |
| Controlled terms: Amino ad                                                                                                    | ida - Blochemistry - Blosynthesia -                                                                                                    | Genes - Osmosis - Transcrip                                                                                                    | ition factors                                                                                                    |                                                                                                    |
| Uncontrolled terms: Expres                                                                                                    | sed sequence tags - Ginsenoside bio<br>realitier localizations - Transcription                                                                                                    | osynthesis - Osmotic stress - F<br>all activations - WRKY                                                                                                    | Panax quinquefolius - Plant                                                                                                    |                                                                                                    |
| Classification Code: 461 8                                                                                                    | kengineering and Biology - 601,2 Bio                                                                                                    | chemistry - 802.3 Chemical Ope                                                                                                    | erations                                                                                                    |                                                                                                    |
| Database: Compandex                                                                                                    | S 1 2 1970                                                                                                    |                                                                                                    |                                                                                                    |                                                                                                    |
| ull-text and Local Holdings I                                                                                                    | Links                                                                                                    |                                                                                                    |                                                                                                    |                                                                                                    |
| all text                                                                                                    |                                                                                                    |                                                                                                    |                                                                                                    |                                                                                                    |
|                                                                                                    |                                                                                                    |                                                                                                    |                                                                                                    |                                                                                                    |
|                                                                                                    |                                                                                                    |                                                                                                    |                                                                                                    |                                                                                                    |
| About El<br>About El<br>History of El                                                                                                    | About Engineering Village<br>About Engineering Village<br>Accessibility Statement                                                                                                    | Contact and Support<br>Contact and support<br>Blog                                                                                                    | About Elsevier<br>About Elsevier<br>Terms and Conditions<br>Petiage Bolice                                                                                                    |                                                                                                    |

# Экспертный поиск

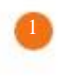

Экспертный поиск: Экспертный поиск (англ., Expert Search) обеспечивает эффективность и гибкость поисковых запросов благодаря использованию бинарной логики, а также благодаря дополнительным параметрам поиска, отсутствующим в «Быстром поиске» (англ., Quick Search). На странице экспертного поиска расположено поисковое поле. Для проведения экспертного поиска необходимо выбрать одну или несколько баз данных, после чего сформировать поисковой запрос с помощью логических операторов и перечня «Поисковых кодов» (англ., 'Search Codes') в нижней части страницы.

Поисковые коды (англ., Search codes): Для поиска слов в указанной категории используйте оператор «в пределах» (англ., "within"), WN, и соответствующий код категории (см. примеры ниже). Коды категории для каждой базы данных отображаются в поле «Поисковые коды» (англ., Search Codes) в нижней части страницы экспертного поиска. Можно объединять ключевые слова при помощи операторов AND (с англ., «И»), OR (с англ., «ИЛИ»), или NOT (с англ., «НЕ»).

Пример: "wearable technology" wn TI and video\*

Данный запрос ищет фразу "wearable technology" в категории «Название» (англ., Title ), TI, и слово video в любой категории.

Пример: airbag wn AB or (seatbelt\* or (seat belt\*)) wn TI

Данный запрос ищет слово airbag в категории «Аннотация» (англ., Abstract), AB, или слова seatbelt\* или seat belt\* в категории «Название» (англ., Title), TI.

Пример: "space station" wn CV and orbit wn TI

Данный запрос ищет фразу "space station" в категории «Индексированный словарь» (англ., Controlled Vocabulary), CV, а также слово orbit в категории «Название» (англ., Title), TI.

|                                                                                                    | u records   Seturigs                                                                                                    | and the second second sec |                                                                                                    | Compron Party                                                                                                    |
|----------------------------------------------------------------------------------------------------|----------------------------------------------------------------------------------------------------|----------------------------------------------------------------------------------------------------|----------------------------------------------------------------------------------------------------|----------------------------------------------------------------------------------------------------|
| uick Search                                                                                                    | Expert Search                                                                                                    | Thesaurus Search                                                                                                    |                                                                                                    |                                                                                                    |
| DATABASE<br>SEARCH FOR                                                                                                    | All of Compendex<br>Chimica<br>GEOBASE                                                                                                    | C Inspec<br>CBNB<br>GeoRef                                                                                                    | Databases   Sear<br>NTIS PaperChem<br>EnCompassLIT EnCompassPAT<br>US Patents EP Patents                                                                                                    | Author<br>Author<br>Author affiliation<br>Controlled term<br>Language                                                                                                    |
|                                                                                                    |                                                                                                    | 2016 ‡                                                                                                    | Search                                                                                                    | Source title     Document type     Publisher     Treatment type                                                                                                    |
|                                                                                                    | O 1 : Updates                                                                                                    |                                                                                                    | Relevance     O Date (Newest)                                                                                                    | Edicat Neaduroca                                                                                                    |
| SEARCH CODE<br>= Compendex,  <br>= GEOBASE,   =                                                                                                    | Updates                                                                                                    | PaperChem, cm = Chim<br>e = EP Patents,                                                                                                    | Relevance Date (Newest)     Autostemming off     Search Reset nica, cb = CBNB, el = EnCompassLIT, ep = EnCompassPAT,                                                                                                    | <ul> <li>Getting Started</li> <li>Training</li> <li>Here's what's new</li> <li>Sive Feedback</li> </ul>                                                                                                    |
| SEARCH CODE<br>= Compendex,   =<br>= GEOBASE,   =<br>Field<br>Abstract (c, i, n, pc,                                                                                                    | Updates                                                                                                    | PaperChem, cm = Chim<br>s = EP Patents,<br>Code<br>AB                                                                                                    | Relevance Date (Newest)     Autostemming off      Search Reset  nica, cb = CBNB, el = EnCompassLIT, ep = EnCompassPAT,      Eield Major term as a product (el, ep)      CVMP                                                                                                    | <ul> <li>Getting Started</li> <li>Training</li> <li>Here's what's new</li> <li>Give Feedback</li> </ul>                                                                                                    |
| SEARCH CODE<br>= Compendex,   =<br>= GEOBASE,   =<br>Field<br>Abstract (c, i, n, pc,<br>Abstract (c, i, n, pc,<br>Abstract (c, i, n, pc,<br>Abstract (c, i, n, pc,<br>Abstract (c, i, n, pc, abstract (c, i, n, pc, abstract (c, i, n))))))))))))))))))))))))))))))))))                                                                                                    | Updates 1 : Updates I : Updates Inspec, n = NTIS, pc = GeoRef, u = US Patents, om, cb, el, ep. g, f, u, e) (c, u, n, pc, el, ep. g, f) (c, u, n, pc, el, ep. g, f)                                                                                                    | PaperChem, cm = Chim<br>s = EP Patents,<br>Code<br>AB<br>AN                                                                                                    | Relevance Date (Newest)     Autostemming off      Search Reset      nica, cb = CBNB, el = EnCompassLIT, ep = EnCompassPAT,      Eield     Major term as a product (el, ep)     CVMP     Major term with no relevance (el, ep)     CVMP     Major term with no relevance (el, ep)     CVMN                                                                                                    | <ul> <li>Getting Started</li> <li>Training</li> <li>Here's what's new</li> <li>Give Feedback</li> <li>More Sources ① s</li> </ul>                                                                                                    |
| SEARCH CODE<br>= Compendex,   =<br>  = GEOBASE,   =<br>Field<br>Abstract (c, i, n, pc<br>Accession number<br>Alfit aton/Assignee<br>Alfitedot (c, i, n, pc                                                                                                    | Updates I : Updates Inspec, n = NTIS, pc = i<br>GeoRef, u = US Patents, on, cb, el, ep. g, f, u, e) (c, i, n, pc, cn, g, f, u, e) (c, i, n, pc, cn, g, f, u, e) (c, i, n, pc, cn, g, f, u, e) (c, i, n, pc, cn, g, f, u, e)                                                                                                    | PaperChem, cm = Chim<br>a = EP Patents,<br>Code<br>AB<br>AN<br>AN<br>AF<br>ALL                                                                                                    | Relevance Date (Newest)     Autostemming off      Search Reset      Reset      Rese | Ore Sources ① s                                                                                                    |
| SEARCH CODE<br>= Compendex,   =<br>= GEOBASE,   =<br>Field<br>Astract (c, i, n, pc,<br>Astract (c, i, n, pc,<br>Astract (c, i, n, pc,<br>Astract (c, i, n, pc,<br>Astract (c, i, n, pc,<br>Astractic, i, n, pc,<br>Astractic, i, n, pc,<br>Astract                                       | Updates I = Updates I = Inspec, n = NTIS, pc =<br>GeoRef, u = US Patents, on, cb, el, ep, g, f, u, e) (c, i, n, pc, cm, el, ep, g, f, u, e) (c, i, n, pc, cm, el, ep, g, f, u, e) (n, cb, el, g, f, u, e) (n, cb, el, g, f, u, e) (n, cb, el, g, f, u, e) (n, cb, el, g, f, u, e) (n, cb, el, g, f, u, e) (n, cb, el, g, f, u, e)                                                                                                    | PaperChem, cm = Chim<br>s = EP Patents,<br>AB<br>AN<br>AV<br>AF<br>AL<br>AU                                                                                                    | Relevance Date (Newest)     Autostemming off      Search Reset      Reset      Rese | Getting Started     Getting Started     Training     Here's what's new     Give Feedback      More Sources ① s Interactive Equations and Tools Provemed by Kin                                                                             |
| SEARCH CODE<br>= Compendex, 1<br>) = GEOBASE, 1<br>= Field<br>Abstract (c, i.n. pc,<br>Accession number<br>Alfrads (c, i.n. pc,<br>Alfrads (c, i.n. pc,<br>Alfrads (c, i.n. pc,<br>Alfrads (c, i.n. pc,<br>Astronomical index<br>Author/Inventor (c,<br>Availability (n. cb, f)                                                                                                    | ↓ 1 : Updates I : Updates I : Inspec, n = NTIS, pc = GeoRef, u = US Patents. om. cb, st, ep, g f, u, s) (c, i, n, pc, cm, ci, ep, g f, u, c) ing (i) In pc, st, ep, g, f, u, e)                                                                                                    | PaperChem, cm = Chim<br>s = EP Patients,<br>AB<br>AB<br>AN<br>A, c) AF<br>AL<br>AJ<br>AU<br>AU<br>AV                                                                                                    | Relevance Date (Newest)     Autostemming off      Search Reset      rica, cb = CBNB, el = EnCompassLIT, ep = EnCompassPAT,      Field     Major term as a product (el, ep)     CVMA     Major term with no role (el, ep)     CVMA     Major term with no role (el, ep)     Na                                                                                                    | Context recoon des<br>Setting Started<br>Training<br>Ar Here's what's new<br>Give Feedback<br>More Sources ① S<br>Interactive Equations<br>and Tools Powered by Kee                                                                        |
| SEARCH CODE<br>= Compendex, 1<br>= GEOBASE, 1<br>= Field<br>Abstract (c, 1 n, pc<br>Accession number<br>Affination/Assignee<br>All helds (c, 1 n, pc<br>Astronomical index<br>Authon/inventor (c,<br>Availability (n, cb, 1)<br>CAS mgistry number<br>Chanical Accordure                                                                                                    | ↓ I = Updates I = Updates I = Inspec, n = NTIS, pc = GeoRef, u = US Patents. om. cb, st, ep, g, f, u, e) (c, i, n, pc, cm, el, ep, g, f, u, e) ing (i) cm. cb, el, ep, g, f, u, e) ing (i) in pc, st, ep, g, f, u, e) if (cm, cb, el, ep) icb)                                                                                                    | PaperChem, cm = Chim<br>s = EP Patents,<br>AB<br>AN<br>J, e) AF<br>AL<br>AU<br>AU<br>AU<br>AV<br>CR                                                                                                    | Relevance Date (Newest)     Autostemming off      Search Reset      rica, cb = CBNB, el = EnCompassLIT, ep = EnCompassPAT,      Field     Major term as a product (el, ep)     CVMP     Major term with no role (el, ep)     CVMA     Major term with no role (el, ep)     CVMN     Major term with no role (el, ep)     CVMN     Major term with no role (el, ep)     CVMN     Major term with no role (el, ep)     CVMN     Major term with no role (el, ep)     CVMN     Major term with no role (el, ep)     CVMN     Major term with no role (el, ep)     CVMN     Major term with no role (el, ep)     CVMN     Major term with no role (el, ep)     CVMN     Monitoring agency (n)     MI     Monitoring agency (n)     NI     Conginal classification code (l)     OC     Patent agenciestion conterty (an el)     PCD                                                                                                    | Contract recount days                                                                                                    |
| SEARCH CODE<br>= Compendex, 1 =<br>= GEOBASE, 1 =<br>Field<br>Abstract (c, 1, n, pc<br>Accession number<br>Affradion/Assignee<br>All fields (c, 1, n, pc<br>Astronomical index<br>Authoninventer (c,<br>Availability (n, cb, T<br>CAS negistry numb<br>Chemical Acronym<br>Chemical indexing                                                                                                    | (1 : Updates<br>(1 : Updates<br>(1 : Inspec, n = NTIS, pc =<br>GeoRef, u = US Patents,<br>(c, i, n, pc, cm, el, ep, g, f, u, el)<br>(c, i, n, pc, cm, el, ep, g, f, u<br>(c, i, n, pc, cm, el, ep, g, f, u<br>(c, i, n, pc, cm, el, ep, g, f, u<br>(c, i, n, pc, cm, el, ep, g, f, u<br>(c, i, n, pc, cm, el, ep, g, f, u<br>(c, i, n, pc, cm, el, ep, g, f, u)<br>(c, i, n, pc, el, ep, g, f, u, el)<br>(c, i, n, pc, el, ep)<br>(c, i, n)<br>(c, i, n)<br>(c, | PaperChem, cm = Chen<br>e = EP Patents,<br>Code<br>AB<br>AB<br>AB<br>AB<br>AB<br>AB<br>AB<br>AB<br>AB<br>AL<br>AU<br>AU<br>AU<br>AU<br>AU<br>CR<br>CE<br>CI                                                                                                    | Relevance Date (Newest)     Autostemming off      Search Reset      Search Reset      Reset      Reset    | Getting Started     Getting Started     Training     Here's what's new     Give Feedback      More Sources ① s      Interactive Equations     and Tools Powered by Kn     Sample Equations     Unit Converter                              |
| SEARCH CODE<br>= Campendex, 1 =<br>= GEOBASE, 1 =<br>Field<br>Abstract (c, 1 n, pc<br>Abstract (c, 1 n, pc<br>Abstract (c,                                       | ↓ 1 : Updates S ● • Inspec, n = NTIS, pc = GeoRef, u = US Patents, om, cb, el, ep, g, f, u, e) (c, i, n, pc, el, ep, g, f, u, e) (c, i, n, pc, el, ep, g, f, u, e) ing (i) En pc, el, ep, g, f, u, e) inf (cm, cb, el, ep) i(cb) (i) (i) <                                                                                                    | PaperChem, cm = Chim<br>e = EP Patents,<br>AB<br>AB<br>AN<br>J, 0) AF<br>AL<br>AU<br>AU<br>AV<br>CR<br>CR<br>CC<br>CM<br>CR                                                                                                    | Relevance Date (Newest)     Autostemming off      Search Reset      Search Reset      Reset      Res      Reset      Reset      Reset      | Context recoon des                                                                                                    |
| SEARCH CODE<br>= Compendex, 1 =<br>Field<br>Abstract (c, i, n, pc,<br>Accession number<br>All fields (c, i, n, pc,<br>Astronomical index<br>Authoritiventor (c,<br>Availability (n, cb, 1)<br>CAS mejsizy numb<br>Chemical Acronym<br>Chemical indexing<br>Chemicals (cb)<br>Classification code<br>CODEN (c, pc, cf)                                                                                                    | Updates I :: Updates Inspec, n = NTIS, pc =<br>GeoRef, u = US Patents, om, cb, el, ep, g, f, u, e) (c, i, n, pc, el, ep, g, f, u, e) (c, i, n, pc, el, ep, g, f, u, e) ing (i) ing (i) ing (i) ing (i) ing (i) ing (i) ing (i) (ch, cb, el, ep) i(cb) (i) (ci, cm, el, ep, g, f) (cb, f) (cb, f)                                                                                                    | PaperChem, cm = Chin<br>s = EP Patents,<br>Code<br>AB<br>AN<br>AL<br>AU<br>AU<br>AU<br>AU<br>AU<br>CR<br>CE<br>CI<br>CL<br>CN                                                                                                    | Relevance Date (Newest)     Autostemming off      Search Reset      Search Reset      fica, cb = CBNB, el = EnCompassLIT, ep = EnCompassPAT,      Eleid     Major term as a product (el, op)     CVMP     Major term with no role (el, op)     CVMA     Maintaing agency (n)     Material identity number (l)     Material identity number (l)     Material identity number (l)     Material identity number (l)     Material identity number (l)     Material identity number (l)     Material identity number (l)     Material identity number (l)     Material identity number (l)     Material identity number (l)     Material identity number (l)     Material identity number (l)     Material identity number (l)     Material identity number (l)     Pateri application country (op, u, e)     Pateri application number (op, u, e)     Pateri application number (op, u, e)     Pateri application number (op, u, e)     Pateri application number (op, u, e)     Pateri application number (op, u, e)     Pateri application number (op, u, e)     Pateri application number (op, u, e)     Pateri application number (op, u, e)     Pateri application number (op, u, e)     Pateri application number (op, u, e)     Paterial identity number (op, u, e)     Paterial identity number (op, u, e)     Paterial ident | Context recoon des                                                                                                    |
| SEARCH CODE<br>= Compendex, 1<br>= GEOBASE, 1<br>= Field<br>Abstract (c, 1, n, pc<br>Abstract (c, 1, n, pc<br>Abstract (c, 1,                                                | ↓ 1 : Updates I : Updates I spec, n = NTIS, pc = GeoRef, u = US Patents, om, cb, el, ep, g, f, u, el) (c, i, n, pc, el, ep, g, f, u, el) ing (i) tim pc, el, ep, g, f, u, el) ing (i) tim pc, el, ep, g, f, u, el) ing (i) tim pc, el, ep, g, f, u, el) ing (i) tim pc, el, ep, g, f, u, el) ing (i) tim pc, el, ep, g, f, u, el) ing (i) tim pc, el, ep, g, f, u, el) ing (i) tim pc, el, ep, g, f, u, el) ing (i) tim pc, el, ep, g, f, u, el) ing (i) tim pc, el, ep, g, f, u, el) ing (i) tim pc, el, ep, g, f, u, el) ing (i) tim pc, el, ep, g, f) i, cb, f), el, f)                                                                                                    | PaperChem, cm = Chin<br>e = EP Patents,<br>AB<br>AN<br>AL<br>AU<br>AU<br>AU<br>AV<br>AV<br>CR<br>CR<br>CR<br>CR<br>CR<br>CR<br>CR<br>CR<br>CR<br>CR                                                                                                    | Relevance Date (Newest)     Autostemming off      Search Reset      Search Reset      Reset      Reset    | Context recount des                                                                                                    |
| SEARCH CODE<br>= Compendex, 1 =<br>Field<br>Abstract (c, 1 n, pc<br>Accession number<br>Alfraiton/Assignee<br>Alfraiton/Assignee<br>Alfraiton/Assignee<br>AuthonInventor (c,<br>Availability (n, cb, T<br>Chasmicals Acronym<br>Chemical Indexing<br>Chemical Indexing<br>Chemicals (cb)<br>Classification code<br>CODEN (c, 1 pc, cf<br>Companies (cb, cb)<br>Companies (cb, cb)<br>Companies                     | (1 : Updates<br>(1 : Updates<br>(1 : Updates)<br>(1 : Updates<br>(1 : Updates)<br>(2 : Updates)<br>(2 : Updates)<br>(3 : Updates)<br>(4 : Updates)<br>(5 : Updates)<br>(6 : Updates)<br>(7 : Updates)<br>(6 : Updates)<br>(7 : Updates)<br>(7 : Update                                   | PaperChem, cm = Chen<br>e = EP Patents,<br>Code<br>AB<br>AB<br>AB<br>AB<br>AB<br>AB<br>AB<br>AB<br>AB<br>AL<br>AV<br>AL<br>AU<br>AV<br>CR<br>CE<br>CI<br>CM<br>CR<br>CC<br>CL<br>CN<br>CP<br>CC                                                                                                    | Relevance Date (Newest) Autostemming off   Search Reset     Field     Major term as a product (el, ep)     CVMP   Major term as a product (el, ep)   CVMP   Major term as a reagent (al, ep)   CVMA   Major term with no role (el, ep)   CVMA   Major term with no role (el, ep)   CVMA   Major term with no role (el, ep)   CVMA   Major term (al dentity number)   Monitaring agency (n)   AG   Nomical indexing (i)   NI   Chaginal classification code (i)   OC   Patent application outry (op, u, e)   PAD   Patent application number (co, u, o)   PALM   Patent application (code (p)   Patent attorney name (c, e)   Patent attorney name (c, e)   Patent attorney name (co, e)   Patent attorney name (co, e)   Patent attorney name (co, e)   Patent attorney name (co, e)   Patent attorney name (co, e)   Patent attorney name (co, e)                                                                                                    | Contract recount days<br>ⓒ Getting Started<br>➡ Training<br>♣ Here's what's new<br>➡ Give Feedback<br>More Sources ① S<br>Interactive Equations<br>and Tools Pervered by Kee<br>▲ Sample Equations<br>➡ Unit Converter<br>▲ Periodic Table |
| SEARCH CODE<br>= Compendex, 1 =<br>Field<br>Atstract (c. i. n. pc.<br>Accession number<br>Afficiation/Assignee<br>Alficiation/Assignee<br>Alficiation/Assignee<br>Authonitivasignee<br>Authonitivasignee<br>(c. i. n. pc.<br>Assignmental indexing<br>Chamical Acronym<br>Chamical Acronym<br>Chamical (c)<br>Classification code<br>Code N (c. pc. er<br>Companies (c) c)<br>Companies (c) c)<br>Compan | Updates 1 : Updates I : Updates Inspec, n = NTIS, pc =<br>GeoRef, u = US Patents, on, cb, el, ep, g, f, u, e) (c, i, n, pc, el, g, f, u, e) (c, i, n, pc, el, g, f, u, e) ing (i) En, pc, el, ep, g, f, u, e) or (cm, cb, el, ep, g, f, u, e) or (cm, cb, el, ep, g, f) (cb) (i) to, cb, f)                                                                                                    | PaperChem, cm = Chm<br>s = EP Patents,<br>AB<br>AN<br>AN<br>AL<br>AL<br>AU<br>AV<br>CR<br>CR<br>CR<br>CC<br>CC<br>CM<br>CC<br>CN<br>CC<br>CN<br>CP                                                                                                    | Relevance Date (Newest) Autostemming off Search Reset search Reset nica, cb = CBNB, el = EnCompassLIT, ep = EnCompassPAT, Field Major term as a product (el, ep) CVMA Major term with no role (el, ep) CVMAN Material identity number (l) Midenial identity number (l) Midenial identity number (l) Nit Numerical indexing (n) Ag and the second of the second of t                                                                                                    | Contract recools des                                                                                                    |
| SEARCH CODE<br>= Compendex, 1<br>= GEOBASE, 1<br>= Field<br>Abstract (c, i.n. pc,<br>Accession number<br>Affration/Assignee<br>All fields (c, i.n. pc,<br>Astronomical index<br>Authontinventor (d,<br>Availability (n. cb, 1<br>CAS: ngistry numb<br>Chemical accomp<br>Chemical accomp<br>Chemical accomp<br>Chemicals (cb,<br>Companies (cb, cb, cb,<br>Companies (cb, cb, cb,<br>Companies (cb, cb, cb,<br>Companies (cb, cb, cb,<br>Companies (cb, cb, cb,<br>Companies (cb, cb, cb,<br>Companies (cb, cb,<br>Companies (cb, cb, cb,<br>Companies (cb, cb, cb,<br>Companies (cb, cb,<br>Companies (cb, cb,<br>Compa                       | (1 : Updates<br>(1 : Updates<br>(1 : Updates<br>(1 : Updates)<br>(1 : Updates<br>(1 : Updates)<br>(2 : Updates)<br>(2 : Updates)<br>(3 : Updates)<br>(4 : Updates)<br>(5 : Updates)<br>(6 : Updates)<br>(7 : Updates)<br>(6 : Updates)<br>(7 : Updates)<br>(6 : Updates)<br>(7 : Updates)<br>(7 : Updates)<br>(7 : Updates)<br>(7 : Updates)<br>(8 : Updates)<br>(9 : Updates)<br>(9 : Updates)<br>(1 : Updates)<br>(1 : Updates)<br>(2 : Updates)<br>(2 : Updates)<br>(3 : Updates)<br>(4 : Updates)<br>(5 : Updates)<br>(6 : Updates)<br>(7 : Updates)<br>(6 : Updates)<br>(7 : Updates)<br>(7 : Updates)<br>(7 : Updates)<br>(6 : Updates)<br>(7 : Updates)<br>(7 : Updates)<br>(6 : Updates)<br>(7 : Updates)<br>(6 : Updates)<br>(7 : Updates)<br>(6 : Updates)<br>(7 : Updates)<br>(6 : Updates)<br>(7 : Updates)<br>(6 : Updates)<br>(7 : Updates)<br>(6 : Updates)<br>(7 : Updates)<br>(7 : Upda                                                       | PaperChem, cm = Chim<br>s = EP Patients,<br>AB<br>AN<br>AN<br>AL<br>AL<br>AL<br>AL<br>AL<br>AL<br>AL<br>AL<br>AL<br>CR<br>CC<br>CC<br>CL<br>CN<br>CC<br>CC<br>CC                                                                                                    | Relevance Date (Newest)     Autostemming off      Search Reset      Search Reset      Search Reset      Field     Code     Major term as a product (el, ep)     CVMA     Major term as a product (el, ep)     CVMA     Major term with no role (el, ep)     CVMA     Major term with no role (el, ep)     Notest     CVMA     Major term with no role (el, ep)     Notest     CVMA     Major term with no role (el, ep)     Notest     CVMA     Major term with no role (el, ep)     Notest     CVMA     Major term with no role (el, ep)     Notest     CVMA     Major term with no role (el, ep)     Notest     CVMA     CVMA     Major term with no role (el, ep)     Notest     CVMA     CVMA     C | Contract recoon des<br>Setting Started<br>Training<br>Ar Here's what's new<br>Give Feedback<br>More Sources ① S<br>Interactive Equations<br>and Tools Powered by Kont<br>Sample Equations<br>□ Unit Converter<br>Periodic Table            |
| SEARCH CODE<br>= Compendex, 1 =<br>Field<br>Abstract (c, i, n, pc,<br>Accession number<br>Affidiation/Assignee<br>Alfidiation/Assignee<br>Alfidiation/Assignee<br>Authon/Investignee<br>Chamical indexing<br>Chamical Accorying<br>Chamical Accorying<br>Chamical Accorying<br>Chamical Accorying<br>Chamical Accorying<br>Chamical Color<br>Companies (c)<br>Companies (c)<br>C)<br>C)<br>C)<br>C)<br>C)<br>C)<br>C)<br>C)<br>C)<br>C                                                                                                    | (1 : Updates<br>(1 : Updates<br>(1 : Updates)<br>(1 : Updates<br>(1 : Updates)<br>(1 : Updates)<br>(2 : Updates)<br>(2 : Updates)<br>(2 : Updates)<br>(3 : Updates)<br>(4 : Updates)<br>(5 : Updates)<br>(6 : Updates)<br>(7 : Updates)<br>(6 : Updates)<br>(7 : Updates)<br>(6 : Updates)<br>(7 : Updates)<br>(7 : Upd                                                       | PaperChem, cm = Chim<br>s = EP Patents,<br>AB<br>AB<br>AN<br>AV<br>ALL<br>AJ<br>AU<br>AV<br>CR<br>CC<br>CC<br>CC<br>CM<br>CL<br>CN<br>CP<br>CC                                                                                                    | Relevance Date (Newest) Autostemming off   Search Reset   Reset   Recet Reset   Recever as a product (et, ep)   CVMP   Major term as a product (et, ep)   CVMP   Major term as a reagent (al. ap)   CVMA   Major term with no role (et, ep)   CVMA   Major term with no role (et, ep)   CVMA   Major term with no role (et, ep)   Monitoring agency (n)   Monitoring agency (n)   Numerical indexing (b)   Ongenal classification code (b)   Patent application code (c)   Patent application code (c)   Patent application code (c)   Patent application code (c)   Patent application (c)   Patent attorney name (c, e)   Patent classification   Patent classification   Patent classification   Patent classification   Patent classification   Reserve   Patent classification   Patent classification                                                                                                    | Contract recools des<br>Setting Started<br>Training<br>Here's what's new<br>Give Feedback<br>More Sources ① S<br>Interactive Equations<br>and Tools Powered by Kin<br>Sample Equations<br>Unit Converter<br>Periodic Table<br>Hide □       |

# Поиск по тезаурусу

Страница «Поиск по тезаурусу» (англ., Thesaurus Search) позволяет пользователям формировать поисковые запросы с помощью описательных терминов и синонимов, присвоенных каждому документу в шести базах данных Engineering Village. Для стандартизации метода индексирования статей используется нормативный словарь, что позволяет достичь высокой точности поиска. Следующие шесть баз данных индексируются с помощью тезауруса: Compendex, Inspec, GeoRef, GEOBASE, EnCompassPAT и EnCompassLIT. Каждая из шести баз данных индексируется по своему тезаурусу. Специалисты по индексации выбирают термины из предопределенного перечня для описания содержания статей. Каждый тезаурус имеет иерархическую структуру, в которой слова и синонимы упорядочены по отношению друг к другу, более общим, узким, равнозначным, или родственным терминам.

При использовании поиска по тезаурусу отображаются только те базы данных, на которые у вашей организации есть подписка. При использовании поиска по тезаурусу возможно производить поиск только по одной базе данных за один поисковой запрос.

### Для проведения поиска по тезаурусу:

1 Выберите базу данных: На странице «Поиск по тезаурусу» выберите базу данных, в которой вы планируете провести поиск.

Введите ключевые слова: Введите ключевые слова в поле поиска.

3 Выберите тип поиска: Выберите «Поиск» (англ., Search), «Определенный термин» (англ., Exact Term), либо «Обзор» (англ., Browse), после чего нажмите на кнопку «Отправить» (англ., 'Submit').

«Поиск» (англ., Search): Показывает введенное ключевое слово и родственные термины.

«Определенный термин» (англ., Exact Term): Показывает более общие, более узкие, и родственные термины.

«Обзор» (англ., Browse): Показывает термин в алфавитном списке терминов тезауруса.

Под полем поиска появится окно с соответствующими ключевому слову/фразе терминами. При выборе одного или нескольких терминов тезауруса с помощью флажков они появятся в «Окне поиска» (англ., Search Box) под списком терминов. Нажмите на кнопку «Поиск» (англ., 'Search') для проведения нового поиска по выбранным терминам тезауруса.

Если требуется провести тщательный поиск, то рекомендуется испробовать все возможные варианты поиска с использованием одного или нескольких терминов тезауруса.

| arch   Selected records   Settings                                                                                                    | Tags & Groups   Build<br>Build | itins                                     | Support 👻 Ask an e                                                                                          |
|----------------------------------------------------------------------------------------------------|--------------------------------|-------------------------------------------|----------------------------------------------------------------------------------------------------|
| Quick Search Expert Search The                                                                                                    | esaurus Search                 | Databases   Search tips                   | Latest Resources                                                                                            |
| DATABASE (e) Compendex                                                                                                    | () Inspec () GeoRef            | GEOBASE EnCompass                         | € Getting Started                                                                                           |
| SEARCH FOR transcription factors                                                                                                    |                                | 0                                         | Here's what's new                                                                                           |
| ( Search ) Exact                                                                                                    | Term () Browse                 | Submit                                    | Give Feedback                                                                                               |
| SEARCH<br>5 matching terms found for: transcription                                                                                                    | lactors                        |                                           | More Sources ① Show                                                                                         |
| Term Gene expression Proteins Signal transduction Transcription Transcription                                                                                                    |                                |                                           | Interactive Equations<br>and Tools Powersd by Knews<br>Sample Equations<br>Unit Converter<br>Periodic Table |
|                                                                                                    |                                | Go to page: 1 of 1 Co                     |                                                                                                    |
| All document types   All treatment types  All tanguages  Ill tanguages  All tanguages  All tangu | SEARCH BUX                     | AND      OR     SORT BY     Date (Newest) |                                                                                                    |
| O 1 : Updates                                                                                                    | Remove selected terms          | Search Reset                              |                                                                                                    |
| earch history 🕕                                                                                                    |                                | Hide                                      |                                                                                                    |
|                                                                                                    |                                |                                           |                                                                                                    |

# Нажмите на термине для того, чтобы увидеть родственные термины тезауруса:

• Выберите термины с помощью флажка. Нажмите на значок 🧧 для получения дополнительной информации о термине (напр., код категории).

|                                                                                                    | ening vill                                                                     | age                                                                                                    |                                                                                                    |                  |                                                      |
|----------------------------------------------------------------------------------------------------|--------------------------------------------------------------------------------|----------------------------------------------------------------------------------------------------|----------------------------------------------------------------------------------------------------|------------------|------------------------------------------------------|
| arch   Selected                                                                                                    | records   Set                                                                  | tings 🍷 🕴 Tags & Groups I Bullet                                                                                    | ns                                                                                                    |                  | Support * Ask an e                                   |
| Juick Search Ex                                                                                                    | kpert Search                                                                   | Thesaurus Search                                                                                                    |                                                                                                    |                  | -                                                    |
| DATABASE                                                                                                    | <ul> <li>Compendex</li> </ul>                                                  | O Inspec O GeoRef                                                                                                   | O GEOBASE O EnCompass                                                                                         | earch tips       | Latest Resources                                     |
| SEARCH FOR                                                                                                    | transcription fac                                                              | tors                                                                                                    |                                                                                                    | 0                | - Training                                           |
|                                                                                                    | 🔿 Search 🛞 E                                                                   | xact Term 🔘 Browse                                                                                                  | Submit                                                                                                    |                  |                                                      |
| EXACT TERM<br>transcription factor                                                                                                    | rs                                                                             |                                                                                                    |                                                                                                    |                  | More Sources (1) Show                                |
| Broader Term                                                                                                    | 5                                                                              | Related Terms                                                                                                    |                                                                                                    |                  | and Tools Powered by Knowel                          |
| Gene express     Proteins                                                                                                    | on                                                                             | Signal transduction                                                                                                 |                                                                                                    |                  | Sample Equations Unit Converter Periodic Table       |
| Gene expressi     Proteins                                                                                                    | on<br>s ±1                                                                     | Signal transduction                                                                                                 | COMBINE SEARCH WITH 0                                                                                         |                  | Sample Equations                                     |
| Gene expressi Proteins  IMIT TO All document types All treatment types                                                                                                    | s = = = = = = = = = = = = = = = = = = =                                        | Signal transduction Transcription SEARCH BOX Gene expression Transcription                                          | COMBINE SEARCH WITH O<br>AND O OR<br>SORT BY O                                                                |                  | Sample Equations                                     |
| Cene expressi Proteins  IMIT TO Call document types All treatment types All tanguages Central tanguages Central tanguag | s +)<br>s +)<br>+)<br>O (2016 +)                                               | Ginal transduction                                                                                                  | COMBINE SEARCH WITH O<br>AND OR<br>SORT BY O<br>Relevance Date (Newest)                                       |                  | Sample Equations<br>Unit Converter                   |
| Climit TO Climit TO Climi | s +<br>s +<br>e +<br>D (201( +)<br>S                                           | Signal transduction Transcription  SEARCH BOX  Gene expression Transcription  Remove selected terms                 | COMBINE SEARCH WITH O<br>AND O OR<br>SORT BY O<br>Relevance Date (Newest)<br>Search Reset                     |                  | Sample Equations<br>Unit Converter                   |
| Climit TO Climit TO Climi | s +<br>s +<br>p 201( +<br>s                                                    | Signal transduction Transcription  SEARCH BOX  Gene expression Transcription  Remove selected terms                 | COMBINE SEARCH WITH O<br>AND OR<br>SORT BY O<br>Relevance Date (Newest)<br>Search Reset                       | Hide E           | Sample Equations<br>Unit Converter<br>Periodic Table |
| Climit TO Climit TO Climi | s +<br>s +<br>s +<br>D (2016 +<br>S                                            | Signal transduction Transcription  SEARCH BOX  Cene expression Transcription  Remove selected terms                 | COMBINE SEARCH WITH O<br>AND O OR<br>SORT BY O<br>Relevance Date (Newest)<br>Search Reset<br>Results Database | Hide E<br>Delete | Sample Equations<br>Unit Converter<br>Periodic Table |
| Climit TO Climit TO Climi | s +<br>s +<br>c +<br>c +<br>c +<br>c +<br>c +<br>c +<br>c +<br>c +<br>c +<br>c | Signal transduction Transcription  SEARCH BOX  Gene expression Transcription  Remove selected terms  n this session | COMBINE SEARCH WITH O<br>AND OR<br>SORT BY O<br>Relevance Date (Newest)<br>Search Reset<br>Results Database   | Hide Delete      | Sample Equations<br>Unit Converter<br>Periodic Table |

# Зарегистрируйтесь и создайте личную учетную запись

Регистрация бесплатна и дает возможность воспользоваться специальными функциями, недоступными незарегистрированным пользователям. Использование личной учетной записи позволяет пользователям использовать мощные инструменты управления информацией, содержащиеся в Engineering Village. Наличие личной учетной записи позволяет сохранять результаты поиска и поисковые запросы, создавать папки для организации результатов поиска, а также устанавливать и редактировать уведомления о появлении новых документов, отвечающих поисковому запросу. Зарегистрированные пользователи могут сохранять личные настройки при загрузке документов и выделении совпадений в тексте. Вся личная информация, указанная при регистрации, остается конфиденциальной и не раскрывается третьим лицам.

### Создание учетной записи

Нажмите «Зарегистрироваться» (англ., 'Register') в верхней части страницы и заполните форму ввода данных. Предоставленная информация хранится в профиле и может редактироваться путем нажатия на кнопку «Настройки» (англ., 'Settings') в верхней панели навигации.

| C) Factor Million                                                                                                    |                                                                              | La factoria                                        | Register   Login | End Session   |
|----------------------------------------------------------------------------------------------------|------------------------------------------------------------------------------|----------------------------------------------------|------------------|---------------|
| C) Engineering Village                                                                                                    | Login using your Elsevier credentials                                        | OpenAthens login                                   | 2                |               |
| Search   Selected records   Settings   Tags & Groups   Bulletins                                                                                                    | Usemame:                                                                     | Login via your institution                         |                  | Ask as expert |
| Register<br>Registration is quick and free. It allows you to personalize these <u>Elgevier Products</u> if you have accude<br>date with Search Alerts and Document Citation Alerts or keep track of your research with Saved Se<br>(rerequired fields) | Rememberne     Login   NutReputered <sup>5</sup>                             | Remote access activation<br>Click have to activate |                  |               |
| Prov Your details First name Family name Family name E-mail and password Erter a posoword between 5 and 20 characters. Your e-mail exerces will be your usemene E-mail address Password Confine password                                               | en graden your deer ran e a password v                                       |                                                    |                  |               |
| Show other settings    Show other settings                                                                                                    | kes<br>il of bs                                                              |                                                    |                  |               |
| About D<br>About B<br>About E Contact and Support<br>Accessibility Statement<br>Contact and support<br>Contact and support<br>Contact and support                                                                                                    | About Elsevier<br>About Elsevier<br>Territe and Consilions<br>Privacy Policy |                                                    |                  | ELSEVIER      |
| Copyright & 2015 Elsevier: B.V. All rights reserved.<br>Cooleise are set by this site. To decline then or learn more, visit our Cooleise page.                                                                                                    |                                                                              |                                                    |                  |               |

# Настройки

### Сохраненные поисковые запросы

Значок «Сохранить поисковой запрос» (англ., Save Search) расположен в верхней части любой страницы с результатами поиска в Engineering Village. Для того чтобы удалить поисковой запрос, нажмите «Настройки» (англ., 'Settings') в верхней части страницы, далее нажмите «Уведомления и поисковые запросы» (англ., 'Alerts & Searches'). Вы можете удалить определенный поисковой запрос, либо все сохраненные поисковые запросы (для этого нажмите на кнопку «Удалить все» (англ., 'Delete All'), расположенную под полем «Мои сохраненные поисковые запросы» (англ., My Saved Searches)).

### Уведомления

Уведомления (англ., Alerts) могут создаваться на любой странице с результатами поиска нажатием кнопки «Создать уведомление» (англ., 'Create Alert') в верхней части страницы. Для того чтобы удалить уведомление нажмите «Настройки» (англ., 'Settings') в верхней части страницы, далее нажмите «Уведомления и поисковые запросы» (англ., 'Alerts & Searches'). Уведомления рассылаются в течение нескольких часов после добавления новых документов в базы данных Engineering Village. Уведомления могут быть активированы и деактивированы в «Окне управления уведомления сохраняются и могут быть активированы позднее.

| No.          | Туре  | Search          | Auto-<br>stem | Sort      | Results | Year(s)   | Database                             | Date<br>Saved | Current<br>Status | Clear<br>Email Alert | Add<br>Recipients |
|--------------|-------|-----------------|---------------|-----------|---------|-----------|--------------------------------------|---------------|-------------------|----------------------|-------------------|
| 1.<br>Delete | Quick | ((heart) WN KY) | On            | Relevance | 227,448 | 1896-2013 | Compendex,<br>Inspec,<br>NTIS, Paper | 07/17/2013    | Enabled           | a                    | [CC]              |

### Папки

Выберите документы с помощью флажков, расположенных рядом с каждым документом, после чего нажмите на кнопку «Сохранить в папку» (англ., 'Save to Folder') в верхней части страницы с результатами поиска. Вы можете использовать существующие папки, или создавать новые. Управление папками доступно в меню «Настройки» (англ., 'Settings') в верхней части страницы, и далее «Папки» (англ., 'Folders'). Документы, находящиеся в папках, могут быть просмотрены, а сами папки переименованы или удалены. Документы, находящиеся в папках, могут быть отправлены по электронной почте, распечатаны, или загружены на компьютер. Возможно создание до десяти папок по пятьдесят документов в каждой.

| olders                                                   | Alerts & Searches Folders                                                                                                    |
|----------------------------------------------------------|----------------------------------------------------------------------------------------------------|
| nanotechnology                                           | Personal Details                                                                                                    |
| With your Personal Account<br>Each folder can contain up | t, you can create up to ten folders in which to save selected records.<br>to 50 records. To create a folder, please enter a folder name:<br>Save Cancel |

### Настройки пользователя

Зарегистрированные пользователи, вошедшие в систему под своим именем, могут сохранять настройки, связанные с загрузкой файлов, сортировкой, форматом документов, количеством отображаемых на одной странице документов и цветом выделения найденных ключевых слов. Эти настройки могут редактироваться в меню «Настройки» (англ., 'Settings') верхней навигационной панели, далее «Настройки пользователя» (англ., 'My Preferences'). По умолчанию к названию загружаемых файлов добавляется дата и время загрузки, благодаря чему при каждой загрузке файла сохраняются отдельные файлы. Документы могут быть сохранены на компьютере, в Mendeley, RefWorks, GoogleDrive, Dropbox и в определенную папку. Возможна загрузка в формате популярных инструментов управления библиографическими данными (напр., EndNote и BibTex). Кроме того, возможна загрузка в форматах PDF, CSV, Excel, Text и RTF.

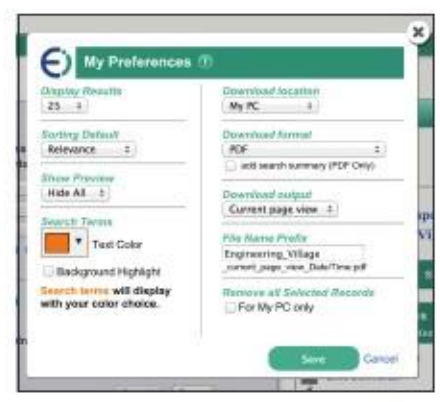

# Помощь

Интерактивная справка доступна на любой странице Engineering Village. В верхней навигационной панели страницы достаточно нажать на кнопку «Поддержка» (англ., 'Support'), далее «Помощь» (англ., Help), и получить помощь или соответствующую информацию.

Нажмите на значок 🚺 для получения дополнительной полезной информации. Эта опция всегда показывает наиболее релевантные советы.

# Базы данных в Engineering Village

#### Ei Compendex

База данных Ei Compendex (основана в 1970 г.) является наиболее авторитетной базой данных реферированной и индексируемой инженерной и естественнонаучной литературы. Аннотации статей по 190 инженерным дисциплинам индексируются в соответствии с тезаурусом Ei Thesaurus. Ei Compendex содержит тысячи рецензируемых журналов и материалов конференций, включая материалы ведущих инженерных обществ и издательств.

### Engineering Index & Ei Backfile

База данных Engineering Index Backfile обеспечивает комплексный исторический обзор развития инженерных достижений и инноваций в период с 1884 по1969 гг. и содержит 1,7 миллиона записей, которые представляют собой оцифрованные документы Engineering Index. Совместное использование поисковых возможностей Ei Compendex и архивных документов Ei Backfile представляет собой наиболее обширный инженерный ресурс в мире, охватывающий более чем 131-летний период.

#### Inspec & Inspec Archive

База данных Inspec, созданная Институтом инженерии и технологий, является наиболее исчерпывающей библиографической научной базой данных, содержащей около 15 миллионов аннотаций и индексированных документов. Inspec охватывает публикации с 1969 г.; архивная коллекция Inspec Archive содержит публикации с 1898 по 1968 гг.

#### GEOBASE

GEOBASE представляет собой мультидисциплинарную базу данных, которая индексирует библиографическую информацию и аннотации в области географии, геонауки и экологии, публикуемую издательством Engineering Information (подразделение компании Elsevier). База данных охватывает широкий спектр предметов, включая геонауку, экологию, геомеханику, социально-экономическую географию, физическую географию, социальную географию и океанографию. Документы индексируются в соответствии с тезаурусом GEOBASE.

#### GeoRef

База данных GeoRef, публикуемая Американским институтом геонаук, содержит региональные геологические базы данных, включая In Process, CanGeoRef, AusGeoRef, the Deep Sea Drilling Project и аннотации из геологических журналов, книг, карт и докладов конференций. Геологи постоянно работают над улучшением контента (используют актуальную геологическую терминологию и указывают координаты широты / долготы для каждой записи). Документы / записи индексируются в соответствии с тезаурусом GeoRef.

### EnCompassLIT & PAT

Pecypc EnCompassLIT & EnCompassPAT был основан Американским институтом нефти. Он является ведущим ресурсом, предоставляющим доступ к патентам и научной литературе по нефтепереработке, нефтехимии и газовой промышленности. Аннотации индексируются в соответствии с тезаурусом EnCompass.

### Patents, USPTO & EPO

Базы данных Бюро по патентам и товарным знакам США и Европейского патентного ведомства содержат миллионы поданных патентов, что позволяет исследователям получить ценную научно-техническую информацию в патентах. Патентная документация необходима для проведения основательного и успешного исследования, и может быть использована при приготовлении заявки на получение патента, для отслеживания определенной технологии, при определении потенциальных партнеров или конкурентов, а также при ознакомлении с последними достижениями в определенной области.

#### CBNB

Chemical Business NewsBase (CBNB) является ведущим мировым источником новостей в химической промышленности. CBNB публикует актуальную информацию, необходимую для отслеживания трендов и достижений в химической и химико-технологической индустрии. CBNB содержит финансовые и коммерческие данные от влиятельных химических компаний, последние новости в области НИОКР, информацию об изменениях в федеральном законодательстве и анализ экономических тенденций.

#### Chimica

Chimica содержит инженерные аннотации, созданные специально для проведения научных исследований в области химии и химической инженерии. Chimica индексирует наиболее влиятельные химические журналы, и предоставляет информацию о значительных изменениях в области на еженедельной основе, что помогает инженерам быть в курсе последних событий.

#### PaperChem

PaperChem является одним из важнейших новостных и информационных ресурсов целлюлозно-бумажной промышленности. PaperChem содержит научную литературу и отчеты по 15 предметным областям за более чем 50-летний период.

#### Unclassified Reports, NTIS

База данных Национальной технической службы информации является важнейшим источником научной и инженерно-технической информации из более чем 240 государственных учреждений США и других стран (финансируется из федерального бюджета). База данных NTIS содержит документы с 1899 г. и охватывает более 350 предметных областей. Она является ведущим источником информации для поиска исследований, финансируемых Соединенными Штатами и некоторыми иностранными правительствами.

Для получения дополнительной информации вы можете обратиться в службу поддержки клиентов, нажав на кнопку «Поддержка» (англ., Support) в Engineering Village.

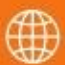

www.engineeringvillage.com

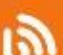

blog.engineeringvillage.com

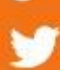

@engvillage

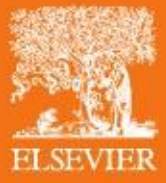